# Job Classifications and Non-Classroom Assignments

## Step 1: Staff Dashboard

## Access Staff Dashboard, navigate to the tab **Job Class/Assignments**

| Search   | List                                  | Staff Info  | Employment                                | Job Class / Assignments            | Credentials  | Notifications  | Dashboard |
|----------|---------------------------------------|-------------|-------------------------------------------|------------------------------------|--------------|----------------|-----------|
| For staf | f member:                             | Callahan, C | hris 🔻                                    |                                    |              |                |           |
| Ch       | ris Cal                               | lahan       |                                           |                                    | Assi<br>Stud | igned<br>lents | (0/1)     |
|          |                                       |             | Classification:<br>Position:<br>Local ID: | Teacher<br>Teacher CB (HS)<br>4102 | ► Site       | s - Classes    |           |
|          | $\sim$                                |             | Staff Number:<br>SEID:<br>Odysseyware:    | 215<br>8300274891<br>8300274891    | ► PLS        | Courses        |           |
|          |                                       |             | Emergency Card                            | 1                                  | ► Sch        | ool Activiti   | es        |
| 1        | Set Login                             | Ê           | Medical Issues                            | Contact<br>Manager                 |              |                |           |
|          | Enrollment<br>Appointmen<br>Scheduler | nt 🌣        | Gradescale<br>Settings                    | View<br>Attendance                 |              |                |           |

Step 2: Job Classification Tab

Click on Add a New Job Classification

|                   | Chris Cal                                 | lahan - Job<br>Staff Number<br>215 | Classificatio<br>Contact Phone |
|-------------------|-------------------------------------------|------------------------------------|--------------------------------|
| List of Job Class | sifications / Assign<br>bb classification | nments                             |                                |

## **Step 3: Choose Appropriate Job Classification from Dropdown**

| Add Job Classificatio       | ons and Non-Classroom Assign                                                | men |
|-----------------------------|-----------------------------------------------------------------------------|-----|
| Job Classification:         | * Select                                                                    | T P |
| FTE Percentage:             | <ul> <li>Select</li> </ul>                                                  | S   |
| Start Date:                 | * Administrator<br>Charter School Non-certificated Teacher                  | E   |
| Exclude from state reportin | ng: Itinerant or Pull-Out/Push-In Teacher                                   | D   |
|                             | Non-certificated Administrator<br>Office/Clerical<br>Other Classified Staff | n   |
|                             | Paraprofessional                                                            | _   |
| Cancel Save                 | Pupil services<br>Teacher                                                   |     |

## Step 4: FTE, Start Date, Position Title, Supervised By

Once the job classification is selected, any non-classroom based support assignment codes will populate below. For a Teacher Job Classification, these codes are optional.

| Job Classification:<br>FTE Percentage:<br>Start Date:                                          | * Teacher        | •<br>•                                                                                                    | Position Title:<br>Supervised By:<br>End Date: | Select<br>Select                               |             |
|------------------------------------------------------------------------------------------------|------------------|----------------------------------------------------------------------------------------------------|------------------------------------------------|------------------------------------------------|-------------|
| Exclude from state<br>reporting:                                                               |                  |                                                                                                    | Department Cha<br>for:                         | Select T                                       |             |
|                                                                                                |                  |                                                                                                    |                                                |                                                |             |
| If this staff member has not                                                                   | n-classroom base | ed assignments, select any fr<br>Save when done                                                                 | rom below that fall                            | under this job classifica                      | tion. Click |
| If this staff member has nor<br>0319 Teacher Induction<br>Coordinator                          | Program          | ed assignments, select any fr<br>Save when done<br>6010 Mentor Teacher                                          | rom below that fall                            | 6011 Peer Assistance                           | Review      |
| If this staff member has nor<br>0319 Teacher Induction<br>Coordinator<br>6018 Employee on Lear | Program          | ed assignments, select any fr<br>Save when done<br>6010 Mentor Teacher<br>6020 Other Certificated non<br>imment | -Instructional                                 | 6011 Peer Assistance<br>6027 Non-Instructional | Review      |

Fill out the Following Required Fields, signified by a Red Asterisk (\*)

- FTE
- Start Date

| Job<br>Classification | Start    | ¢  | Finish 🔶 | Position<br>Title | ¢ | Supervisor 👙 | Department 👙 | Excluded | %<br>FTE | ⇒ <sup>Noi</sup> | n-classroom l<br>assignmen |
|-----------------------|----------|----|----------|-------------------|---|--------------|--------------|----------|----------|------------------|----------------------------|
| Teacher               | 07/01/20 | 19 |          |                   |   |              | -            | No       | 100%     |                  |                            |

Optional Fields should be filled out if applicable

- Position Title
- Supervised By

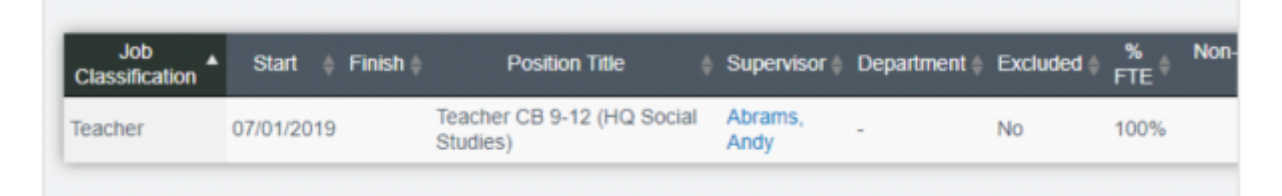

NOTE: Department Chair can *only* be entered if the Non-Classroom base Support Code of **6099** for **Department** Chair is selected

| Exclude from state<br>reporting:          |                                                           | Department Chair<br>for: Select •                 |
|-------------------------------------------|-----------------------------------------------------------|---------------------------------------------------|
| If this staff member has non-cla          | ssroom based assignments, select any f<br>Save when done  | ter Math<br>English<br>Science                    |
| 0319 Teacher Induction Pro<br>Coordinator | gram 🔲 6010 Mentor Teacher                                | B 6011 Peer Assistance                            |
| 6018 Employee on Leave                    | 6020 Other Certificated non-<br>assignment                | instructional 🗍 6027 Non-Instruction<br>Librarian |
| 6099 Department Chair                     | >                                                         |                                                   |
|                                           |                                                           |                                                   |
| Job<br>Classification Start               | Position Title 🔶 Supervisor 🖨 Departr                     | nent   Excluded                                   |
| Teacher 07/01/2019                        | Teacher CB 9-12 (HQ Social Abram History<br>Studies) Andy | 0 10% (CALPADS: 6099)<br>Department chair         |

## Step 5: SAVE

| Job Classification:                                                                            | * Te              | acher                                                          | Posi                                                              | tion Title:    |               | Teacher CB 9                   | )-12 (HQ                           | Social  |
|------------------------------------------------------------------------------------------------|-------------------|----------------------------------------------------------------|-------------------------------------------------------------------|----------------|---------------|--------------------------------|------------------------------------|---------|
| FTE Percentage:                                                                                | *  100            | 9%                                                             | Supe                                                              | ervised By:    |               | Abrams, And                    | y ( Lead                           | Teache  |
| Start Date:                                                                                    | • 07/             | 01/2019                                                        | End                                                               | Date:          | [             |                                |                                    |         |
| Exclude from state                                                                             |                   |                                                                | Depa                                                              | artment Cha    | ir (          | History T                      | 1                                  |         |
| reporting:<br>If this staff member has non                                                     | n-class           | room based assignments, se                                     | for:<br>elect any from be                                         | elow that fall | under         | this job class                 | sification                         | . Click |
| If this staff member has nor<br>0319 Teacher Induction<br>Coordinator                          | n-class<br>Progra | room based assignments, se<br>Save wh<br>am 🔲 6010 Mentor Tead | for:<br>elect any from be<br>en done                              | elow that fail | under<br>6011 | this job class<br>Peer Assista | sification                         | . Click |
| If this staff member has non<br>0319 Teacher Induction<br>Coordinator<br>6018 Employee on Leav | Progra            | am 6010 Mentor Tead                                            | for:<br>elect any from be<br>en done<br>ther<br>icated non-instru | elow that fall | 6011<br>6027  | Peer Assista                   | sification<br>nce Rev<br>ional Tea | iew     |

# Security Info

## **Permission Groups with Access:**

- Administration access everything EXCEPT security area
- Human Resources
- Root Administrator
- Security Administrator

Security Element: /admin/staff\_assignment.php

# FAQs

## 1: Where do I go to Set Up Departments for our school?

**Answer**: Follow this Pathway to set up Departments: **Admin > Staff Info > Departments** 

- Click on **Departments**
- Next, click on Add New Department
- Add the name of a department and click Create

| Milestone Departr                  | nents       |
|------------------------------------|-------------|
| Add New Department                 |             |
| Department Name<br>Performing Arts | Active<br>2 |
|                                    |             |

• This process creates all the Departments that will then show on the Job Classification tab

## 2: Where do I go to Set Up Position Titles for our school?

**Answer**: Follow this pathway to set up Position Titles: **Admin > Staff Info > Position Titles** 

- Click on Add Staff Position Title
- Next, enter Position Title
- Click Save

## See Also:

• Staff: Support Staff Oversight Setup 2018/03/05 18:52

From:

https://schoolpathways.com/knowledgebase/ - School Pathways Knowledge Base

Permanent link:

https://schoolpathways.com/knowledgebase/doku.php?id=products:admin:staff\_assignment

Last update: 2019/10/15 18:15